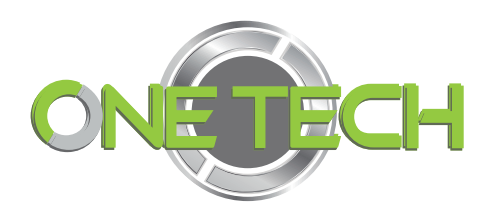

# USB desktop reader Quick start SKU: OT-LEEUHF72

Contents

| Appearance             | . 3 |
|------------------------|-----|
| Connect reader         | 3   |
| Two working modes      | 4   |
| The normal reader mode | 5   |
| HID keyboard mode      | 8   |

## Appearance

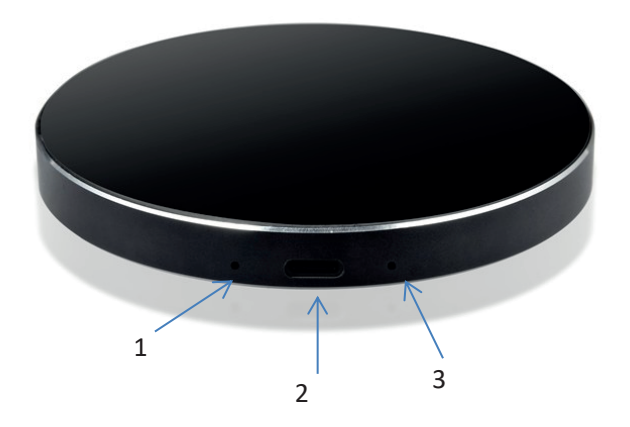

- 1. Working status indicator, red represents normal reader mode, green represent HID Keyboard mode
- 2. USB type C, communication interface
- 3. Function switch key, manual switch normal reader mode and HID Keyboard mode

## Connect reader

Use a USB cable to connect the desktop reader to the USB port of the computer

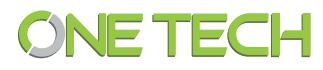

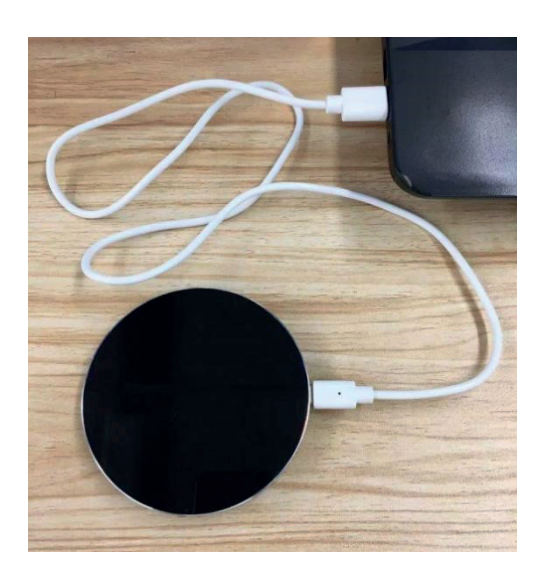

are as follows:

## Two working modes

The desktop reader is no need to install drivers at all on Windows PC. The corresponding devices in the device manager under different working modes

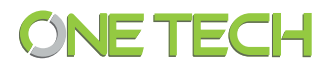

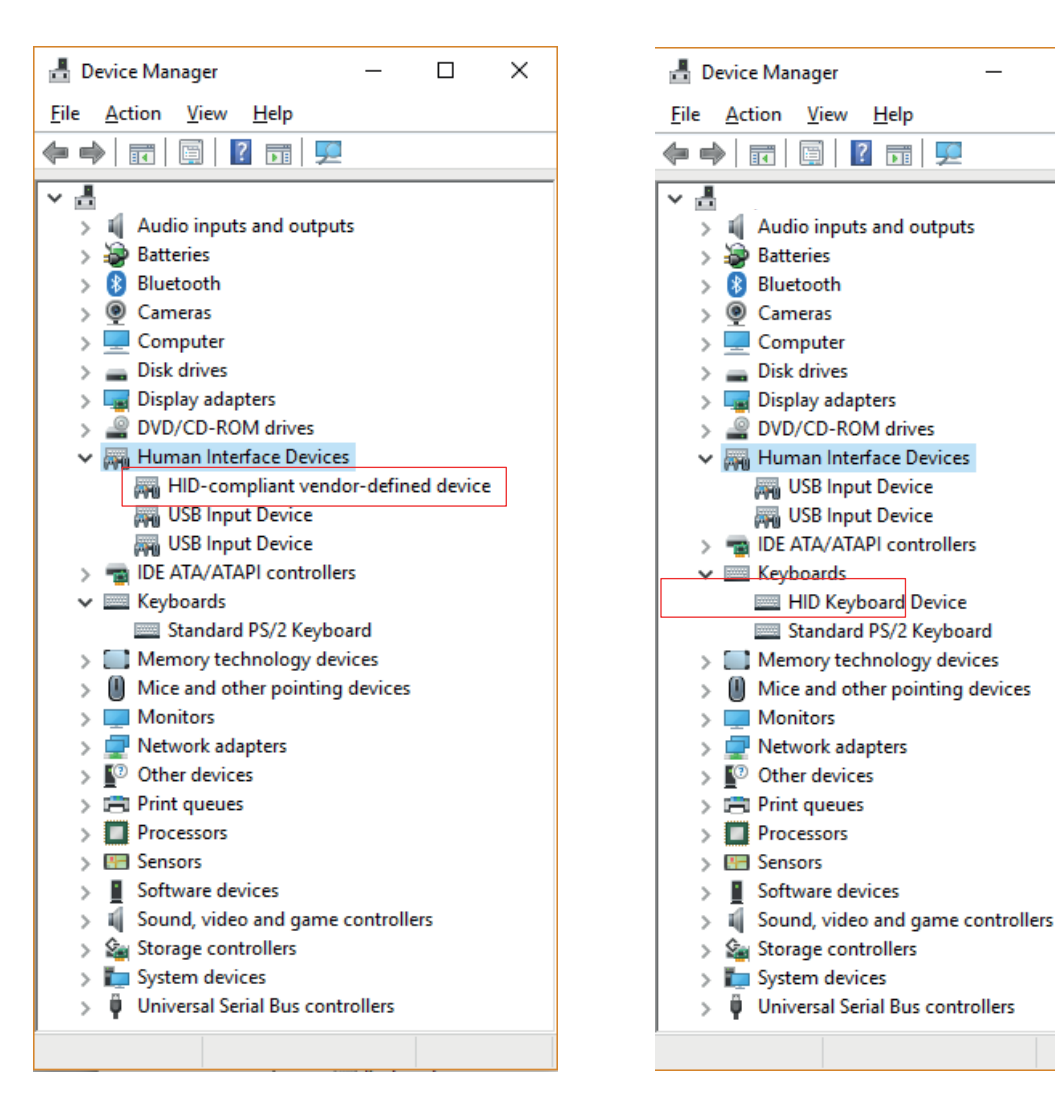

Normal reader mode

HID Keyboard mode

Х

Two working modes of the desktop reader, One is the normal reader mode, which can be used together with desktop write r software to write tags in batches. One is the H ID keyboard mode. In this mode, the desktop reader will output the ID of the tag to the computer in the keyboard simulation manner. At this time, the desktop write r software cannot connect to the desktop reader.

## The normal reader mode

The current workings tatus indicator is red. After opening the desktop write software, select USB connection mode to connect

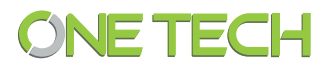

| Jesktop Triter Software                    |                                      | [=]_ = ×                                                                                                    |
|--------------------------------------------|--------------------------------------|----------------------------------------------------------------------------------------------------|
|                                            |                                      |                                                                                                    |
| Write lag Kead lag                         |                                      |                                                                                                    |
| List of data to be written<br>ID State EFC | UserData PassWord                    | Set of writing rules<br>Rules<br>Data length(word): 6<br>Prefix: E200<br>Initial value: 0<br>User bank<br>Password bank                    |
|                                            | Type: USB<br>Farameter: UNF READER 1 | V<br>USer bank Password bank<br>Write tag interval(s): 2                                                                                   |
|                                            |                                      | OK<br>writable<br>Access password: 00000000<br>Start writing tag                                                                           |
| ¢                                          |                                      | Counter<br>Total qty: 0<br>Success: 0<br>Data export/import<br>Import data to<br>be written<br>Export data<br>to be written<br>Export data |
| Operation progress                         |                                      | Current connection: Disconnected                                                                                                    |

General tag writing steps:

a. Generate data to be written after customizing rules

b. Select the data area to be written and whether to do password wri te protection for EPC

c. Click the Start writing ta g button to start the write tag process and ensure that the desktop reader only writes one tag at a time to avoid confusion.

|       | <b>D</b> 1 <b>T</b> |                                         |          |          |                          |                                       |
|-------|---------------------|-----------------------------------------|----------|----------|--------------------------|---------------------------------------|
| e Iag | Kead Iag            |                                         |          |          |                          |                                       |
| of de | ata to be written   |                                         |          |          |                          | Set of writing rules<br>Rules         |
| ID    | State               | EPC                                     | UserData | PassWord | TID                      | Bata length(word): 6 Amount: 12       |
| 1     | Written             | 201900000000000000000000000000000000000 |          |          | 22001130200034kB129k0911 | Prefix: 2019                          |
| 4     | written             | 20190000000000000024444                 |          |          | E2001130200034RD729E0911 | Suffix: Assa                          |
|       | written             | 20190000000000000034444                 |          |          | E20011302000358572800911 |                                       |
| 4     | Written             | 20190000000000000044444                 |          |          | E28011302000360472900911 | Initial value: 1 Oliser hank Gene     |
| 0     | written             | 201900000000000000000000000000000000000 |          |          | E2001130200034KE12950911 | Step: 1 Di                            |
|       | written             | 20190000000000000084444                 |          |          | E2003412012E0300041074EC | Data type:  BCD HEX                   |
| 1     | written             | 20190000000000000074444                 |          |          | 82001130200035AB729A0911 | Writing parameters                    |
| 8     | To be writter       | 20190000000000000008AAAA                |          |          |                          | Write data                            |
| 9     | To be writter       | 20190000000000000000094444              |          |          |                          | EPC User bank Password                |
| 10    | To be written       | 201900000000000000000000000000000000000 |          |          |                          | EPC protection Write tag interval(s): |
| 11    | lo be writter       | 2019000000000000114444                  |          |          |                          | Turn on protection                    |
| 12    | lo be writter       | 2019000000000000124444                  |          |          |                          | pwd protection                        |
|       |                     |                                         |          |          |                          | O Permanently unwritable Stop         |
|       |                     |                                         |          |          |                          | Access password: 00000001             |
|       |                     |                                         |          |          |                          | Counter                               |
|       |                     |                                         |          |          |                          | Total qty: 12 Remaining qty: 5        |
|       |                     |                                         |          |          |                          | Success: 7 Failure: 0                 |
|       |                     |                                         |          |          |                          | Data export/import                    |
|       |                     |                                         |          |          |                          | Import data to Export data Export     |
|       |                     |                                         |          |          |                          | be written to be written written dat  |

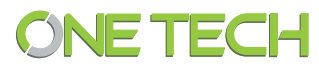

| Tag R      | ead Tag  |                           |          |          |                          |                                                                                                    |
|------------|----------|---------------------------|----------|----------|--------------------------|----------------------------------------------------------------------------------------------------|
| of data to | be writt | en                        |          |          |                          | Set of writing rules                                                                                                    |
| ID S       | tate     | EPC                       | UserData | PassWord | TID                      | Rules                                                                                                    |
| 1 Wr       | itten    | 20190000000000000001 AAAA |          |          | E2801130200034AB729A0911 | Dara length(word): 0 V Amount: 12                                                                                                    |
| 2 Wr       | itten    | 20190000000000000002AAAA  |          |          | E2801130200034AD729E0911 | Prefix: 2019 ASCII to HEX                                                                                                    |
| 3 Wr       | itten    | 2019000000000000003AAAA   |          |          | E2801130200035B572A00911 | Suffix: AAAA Data                                                                                                    |
| 4 Wr       | itten    | 2019000000000000004AAAA   |          |          | E2801130200035D4729D0911 | Initial value: 1 • EPC                                                                                                    |
| Б Wa       | itten    | 2019000000000000005AAAA   |          |          | E2801130200034AE729B0911 | Step: 1 O User bank Gen                                                                                                    |
| 6 Wr       | itten    | 2019000000000000006AAAA   |          |          | E2003412012E0300041074EC | Data type:  BCD O HEX O Password bank                                                                                                    |
| 7 Wr       | itten    | 2019000000000000007AAAA   |          |          | E2801130200035AB729A0911 |                                                                                                    |
| 8 Wr       | itten    | 2019000000000000008AAAA   |          |          | × 141077DB               | writing parameters                                                                                                    |
| 9 Wr       | itten    | 20190000000000000009AAAA  |          |          | 041077DC                 | FFC User bank Password                                                                                                    |
| 10 Wr      | itten    | 201900000000000000010AAAA |          |          | Write completed 2950911  |                                                                                                    |
| 11 Wr      | itten    | 20190000000000000011AAAA  |          |          | 2950911                  | EPC protection Write tag interval(s):                                                                                                    |
| 12 Wr      | itten    | 20190000000000000012AAAA  |          |          | OK 14105DF3              | Access password: 0000                                                                                                    |
|            |          |                           |          | _        | buuuuuud                 | Paymannantly unwritable                                                                                                    |
|            |          |                           |          |          |                          | Access accessed and access and access accessed accessed accesses |
|            |          |                           |          |          |                          | Access passed at Concourt                                                                                                    |
|            |          |                           |          |          |                          | Counter                                                                                                    |
|            |          |                           |          |          |                          | Total qty: 12 Remaining qty: 0                                                                                                    |
|            |          |                           |          |          |                          | Success: 12 Failure: 0                                                                                                    |
|            |          |                           |          |          |                          | Data export/import                                                                                                    |
|            |          |                           |          |          |                          |                                                                                                    |

After selecting the data area to read, click the Read Tag button

| 🧈 D  | • Desktop Triter Software         |      |                          |     |          |             |                                   |  |  |  |
|------|-----------------------------------|------|--------------------------|-----|----------|-------------|-----------------------------------|--|--|--|
| Co   | Connect Device Configuration Help |      |                          |     |          |             |                                   |  |  |  |
| ¥ri  | Write Tag Read Tag                |      |                          |     |          |             |                                   |  |  |  |
| Re   | Read data list Reading parameters |      |                          |     |          |             |                                   |  |  |  |
|      | ID                                | type | EPC                      | TID | VserData | ReserveData | Reading area                      |  |  |  |
| ►    | 1                                 | 60   | 2019000000000000012AAAA  |     |          |             |                                   |  |  |  |
|      | 2                                 | 6C   | 20190000000000000011AAAA |     |          |             | Model:                            |  |  |  |
|      | 3                                 | 6C   | 20190000000000000010AAAA |     |          |             | Length(word): 6                   |  |  |  |
|      | 4                                 | 6C   | 2019000000000000004AAAA  |     |          |             | User bank                         |  |  |  |
|      | 5                                 | 60   | 20190000000000000009AAAA |     |          |             | Start address(word): 0            |  |  |  |
|      | 6                                 | 60   | 2019000000000000002AAAA  |     |          |             | Length(word): 6                   |  |  |  |
|      | 7                                 | 6C   | 2019000000000000005AAAA  |     |          |             |                                   |  |  |  |
|      | 8                                 | 6C   | 20190000000000000001AAAA |     |          |             | Start address(word): 2            |  |  |  |
|      | 9                                 | 60   | 2019000000000000008AAAA  |     |          |             |                                   |  |  |  |
|      | 10                                | 6C   | 201900000000000003AAAA   |     |          |             | Length(word): 2                   |  |  |  |
|      | 11                                | 6C   | 2019000000000000007AAAA  |     |          |             |                                   |  |  |  |
|      | 12                                | 6C   | 2019000000000000006AAAA  |     |          |             | Interval of reading tag(ms): 100  |  |  |  |
|      |                                   |      |                          |     |          |             | Access password: 00000001         |  |  |  |
|      |                                   |      |                          |     |          |             | ASCII conversion:                 |  |  |  |
|      |                                   |      |                          |     |          |             |                                   |  |  |  |
|      |                                   |      |                          |     |          |             | Start reading                     |  |  |  |
|      |                                   |      |                          |     |          |             |                                   |  |  |  |
|      |                                   |      |                          |     |          |             |                                   |  |  |  |
|      |                                   |      |                          |     |          |             | Counter                           |  |  |  |
|      |                                   |      |                          |     |          |             | Success: 12                       |  |  |  |
|      |                                   |      |                          |     |          |             | Failure: 0                        |  |  |  |
| Oper | ation progre                      | ss   | 0%                       |     |          |             | Current connection: Connected ,;; |  |  |  |

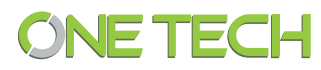

#### HID keyboard mode

| Des   | sktop ¶r   | iter Soft | rare                            |  |           |
|-------|------------|-----------|---------------------------------|--|-----------|
| Conr  | nect Devic | e Configu | ration Help                     |  |           |
| Write | e Tag      | Re        | ader configuration              |  |           |
| Road  | data lir   | sin       | nulation keyboard configuration |  |           |
| neau  |            |           | nguage                          |  | llserData |
| Þ     | 1          | 6C        | 2019000000000000012AAAA         |  | oscipara  |
|       | 2          | 6C        | 20190000000000000011AAAA        |  |           |
|       | 3          | 6C        | 20190000000000000010AAAA        |  |           |
|       | 4          | 6C        | 20190000000000000004AAAA        |  |           |
|       | 5          | 6C        | 20190000000000000009AAAA        |  |           |
|       | 6          | 6C        | 20190000000000000002AAAA        |  |           |

| 🗻 simulation keyboard configuration 📃 📃 — |    |
|-------------------------------------------|----|
| Control configuration                     | -  |
| Data: EPC 🗸 Filter time(s): 1             |    |
| Suffix: UserData ON-OFF: Close V          |    |
| Prefix: OutFormat: DEC 🗸                  |    |
| 🗹 Data area Start: 9 Len: 3               | ×  |
| Set Get                                   | ок |
|                                           | ОК |

After setting, the reader will sound once and prompt OK. The bottom right corner of the software interface shows disconnected. The desktop reader has entered the HID keyboard mode, and the current working status indicator is green

-

|                      | Start reading                |         |
|----------------------|------------------------------|---------|
| Counter              |                              |         |
| Success:<br>Failure: | 12<br>D<br>Export data       |         |
|                      | Current connection: Disconne | ected 🔐 |

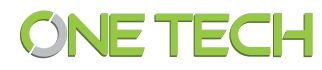

After switching the system input method to English, the tag data read by the desktop reader will be output to the place where the current cursor is, as follows

201900000000000009AAAA

201900000000000006AAAA

20190000000000003AAAA

201900000000000012AAAA

If you want to re - enter the normal reader mode, you need to hold down the function switch key with a clip or SIM card pin, and then enter the normal reader mode after several sounds and the status indicator changes from green to red.

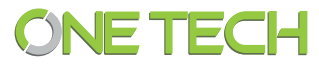